## Guide: Installing Managed Software (Baseline) in JumpCloud for Apple Devices.

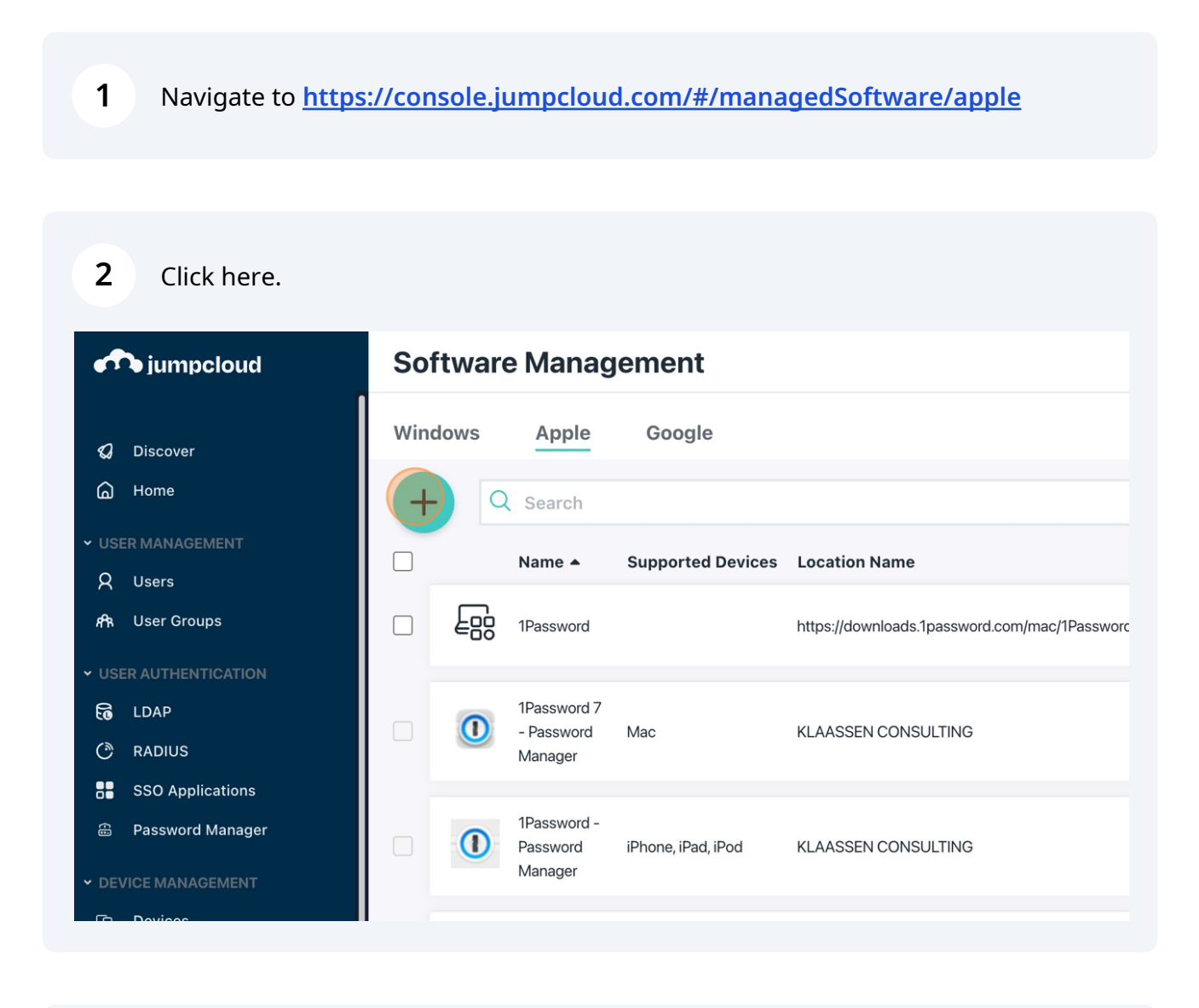

## 3 Press cmd + v

Scribe

| 4 Click the "Example: Google Chrome" field. |                                                                                                    |  |  |  |  |
|---------------------------------------------|----------------------------------------------------------------------------------------------------|--|--|--|--|
|                                             | Details Device Groups Devices Status                                                                                                 |  |  |  |  |
|                                             | Package Settings MacOS packages must be accessible from a URL pointing to the individual packages in order to be listed in the JumpC |  |  |  |  |
| ged Software                                | Software Description 🕐                                                                                                    |  |  |  |  |
|                                             | Software Package URL                                                                                                    |  |  |  |  |
|                                             | Package size must not exceed 500 MB.                                                                                                 |  |  |  |  |
|                                             | Ø Software name and version will be auto-populated during location validation                                                        |  |  |  |  |
|                                             | Software Name                                                                                                    |  |  |  |  |

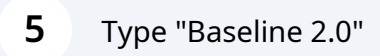

| 6 Click "Validate"                                                                                                    |          |
|----------------------------------------------------------------------------------------------------|----------|
| ccessible from a URL pointing to the individual packages in order to be listed in the JumpCloud Software Management admin interface. |          |
| ISonConsulting/Baseline/releases/download/v2.0/Baseline_v2.0.pkg                                                                     | /alidate |
| ed 500 MB.<br>ion will be auto-populated during location validation                                                                  |          |
|                                                                                                    |          |

| 7 Click "Device Groups" |                                                                                                    |
|-------------------------|----------------------------------------------------------------------------------------------------|
| agement                 | Product Tour                                                                                                    |
| New Managed Software    | Details Device Groups Devices Status   Package Settings MacOS packages must be accessible from a URL pointing to the individual packages in order to the Software Description Baseline 2.0 Software Package URL Ittps://github.com/SecondSonConsulting/Baseline/releases/download/v2.0/Baseline_v2.0.pkg Package size must not exceed 500 MB. |

| 8   | Click this checkbox.     |   |                                       |   |
|-----|--------------------------|---|---------------------------------------|---|
| 0   | - Pass<br>Manaç          | Ŧ | All Systems<br>Group of Devices       | 0 |
| 1   | 1Passv<br>Passw<br>Manac | Ŧ | Android Devices<br>Group of Devices   | 2 |
| Ē   | Google                   | Ŧ | AutoGroup-Linux<br>Group of Devices   | 0 |
|     | Googl                    | Ŧ | AutoGroup-Mac<br>Group of Devices     | 1 |
| ERO | Chrom                    |   | AutoGroup-Windows<br>Group of Devices | 0 |
| 0   | Google<br>Chrom          | Ŧ | _CIS_machine<br>Group of Devices      | 1 |
|     | iMazin<br>Profile        |   | Commands in Bulk<br>Group of Devices  | 0 |

| P-Windows   ices   1   Static   ine   ices   1   Static     ices   0   Static     ices   0   Static     ices   1   Static     ices     1   Static     ices     1   Static     ices     1   Static     ices     1   Static     ices     1   Static     ices     1   Static     ices     1   Static     ices     1   Static     ices     1   Static     ices     1     ices     1     ices     1     ices     1     ices     ices     1     ices     1     ices     1     ices     ices     1     ices     ices     ices <th><b>9</b> c</th> <th>lick "save"</th> <th></th> <th></th> | <b>9</b> c                       | lick "save" |        |                                        |
|----------------------------------------------------------------------------------------------------|----------------------------------|-------------|--------|----------------------------------------|
| PWindows 0 Static   inne 1 Static   ices 0 Static   Iest 0 Static   ices 1 Static   ices 1 Static   ices 1 Static   ices 1 Static   ices 1 Static                                                                                                    | 1003                             |             |        |                                        |
| ine 1 Static   Is in Bulk 0 Static   rices 0 Static   rices 1 Static   rices 1 Static   iOS/iPadOS Automated Device Enrollment   es 1   rices 1   Static                                                                                                    | <b>p-Windows</b><br>/ices        | 0           | Static |                                        |
| Is in Bulk 0 Static   Test 0 Static   rices 1 Static   iOS/iPadOS Automated Device Enrollment   es 1   rices 1   Static iOS/iPadOS User Enrollment                                                                                                    | : <b>hine</b><br>/ices           | 1           | Static |                                        |
| Test<br>vices       0       Static         1       Static       iOS/iPadOS Automated Device Enrollment         es       1       Static       iOS/iPadOS User Enrollment         vices       1       Static       iOS/iPadOS User Enrollment                                                                                                    | <mark>ls in Bulk</mark><br>/ices | 0           | Static |                                        |
| Index       Index       Static       iOS/iPadOS Automated Device Enrollment         es       1       Static       iOS/iPadOS User Enrollment         vices       Index       Index       Index         cancel       Cancel       Cancel                                                                                                    | <mark>Fest</mark><br>/ices       | 0           | Static |                                        |
| es 1 Static iOS/iPadOS User Enrollment                                                                                                    | /ices                            | 1           | Static | iOS/iPadOS Automated Device Enrollment |
| cancel Save 🚯                                                                                                    | <b>es</b><br>/ices               | 1           | Static | iOS/iPadOS User Enrollment             |
|                                                                                                    |                                  |             |        | cancel save ()                         |

## 10 Click "save"

|                                                                                         |                                      |        | Static |                   |
|-----------------------------------------------------------------------------------------|--------------------------------------|--------|--------|-------------------|
| d software <b>DISTRIBUTION_TITLE</b> will be installed on <b>macOS</b> device group(s). |                                      |        | Static | Android Automated |
| tion, th                                                                                | e software will be managed by Jump(  | Cloud. |        |                   |
| a test installation of managed software before you bind the<br>/our entire fleet.       |                                      |        | Static |                   |
|                                                                                         |                                      | cancel | Static |                   |
|                                                                                         | Group or Devices                     |        | Static |                   |
|                                                                                         | CIS_machine<br>Group of Devices      | 1      | Static |                   |
|                                                                                         | Commands in Bulk<br>Group of Devices | 0      | Static |                   |
|                                                                                         | Dynamic Test                         |        |        |                   |